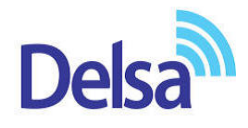

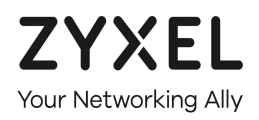

# ONT **راهنمای نصب** ZYXEL GPON HGU PMG5617-GA

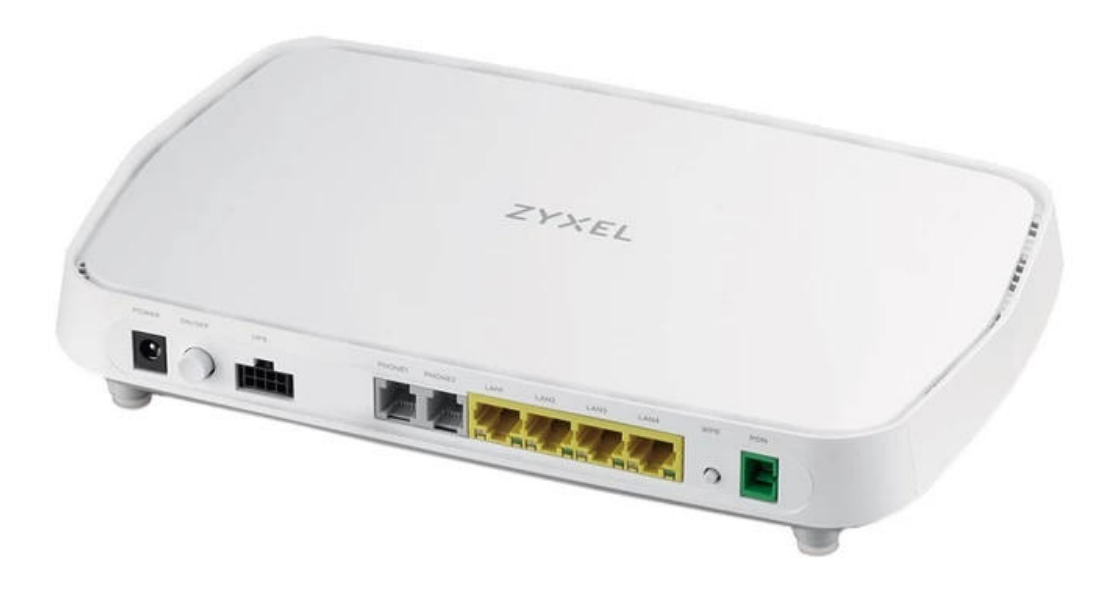

# فهرست مطالب

راهنمای چراغ های روی ONT

نحوه ورود به کنسول ONT

تنظيمات (Home Networking و DHCP)

تنظيماتPPPOE

تنظيمات Wireless

راه اندازی MAC Filter

تنظيمات WPS

تنظيمات VOIP

Missed،Outgoing، Incoming يررسى

تنظيمات Portforwarding

<u>DMZ</u>

تنظيمات ICMP

تنظيمات ACL

ONT Upgrade

بررسی ترافیک مصرف<u>ی</u>

تنظيمات Firewall

تغییر نام کاربری و رمز ورود به صفحه تنظیمات ONT

نحوه ONT Backup/Restore و ONT Reset

<u>نحوہ ONT Reboot</u>

**GPON Information** 

# راهنمای چراغ های رو<mark>ی ONT</mark>

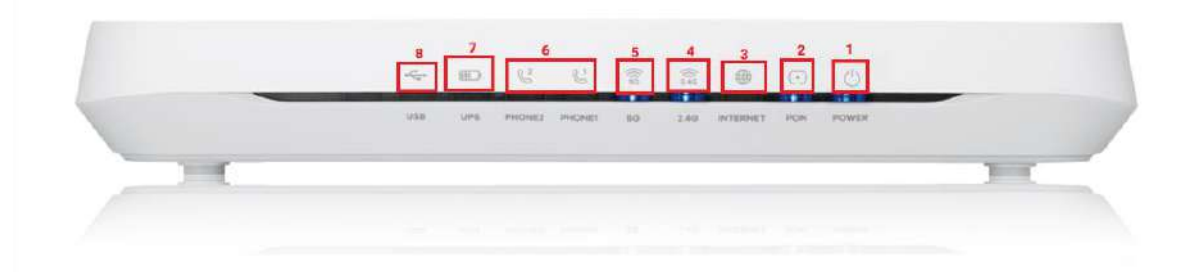

- ۱. Power : چراغ پاور ONT است.
- ۲. PON : این چراغ مانند DSL در مودم های ADSL است، بعد ار اتصال PON به ONT شروع به چشمک زدن و سپس ثابت میشود. لارم به ذکر است بعد ار اتصال PON چراغ ALM خاموش میشود.
  - ۳. INTERNET : چراغ اینترنت است که بعد از ثابت شدن PON روشن میشود.
    - ٤. 2.4G : چراغ مربوط به وایرلس ONT (باند ۲٫٤GHz) است.
      - ه. 5G : چراغ مربوط به وایرلس ONT (باند 5GHz) است.
    - ۲. PHONE1/ PHONE2 : چراغ های مربوط به تلفن آنالوگ به ONT است.
      - ۷. UPS : چراغ مربوط به اتصال ONT به UPS است.
      - ۸. USB : چراغ مربوط به اتصال دانگل به ONT است.

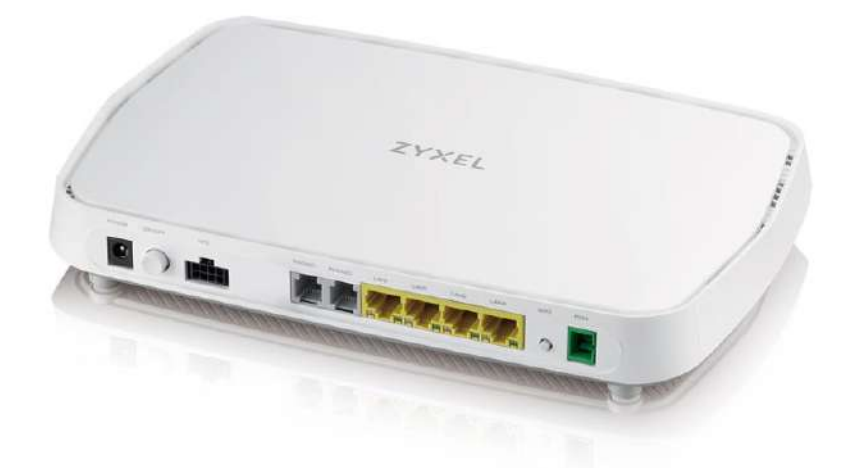

- ONT قابلیت اتصال ٤ کابل LAN را دارد.
- دکمه ریست ONT سمت راست ONT و زیر درپوش محافظ قرار دارد.

#### نحوه ورود به کنسول ONT

ابتدا وارد کنسول با آدرس ۱۹۲/۱۶۸/۱/۱ شوید.

| ZYXEL PMG5617GA |           |       |   | ENG • |
|-----------------|-----------|-------|---|-------|
|                 |           | Login |   |       |
|                 | User Name |       |   |       |
|                 | Password  |       | © |       |
|                 |           | Login |   |       |
|                 |           |       |   |       |

نام کاربری پیشفرض کنسول admin و رمز پیشفرض بر روی برچسب زیر ONT است،که پس از اولین ورود میبایست رمز را تغییر دهید.

#### تنظيمات (DHCP و Home Networking)

از قسمت Network Setting وارد بخش Home Networking شوید، در این قسمت میتوان تنظیمات مربوط به ONT IP و DHCP را انجام دهید.

| YXEL   PMG5617GA |                                                                                                    |
|------------------|----------------------------------------------------------------------------------------------------|
| Connectivity     | System Info                                                                                              |
|                  | Model Name PMG5617GA<br>Firmware Version V5.40(ABNA.2)K0<br>System Uptime 0 days 21 hours 32 mins 0 secs |
|                  | GPON WAN 1Gbps/2.5Gbps                                                                                   |

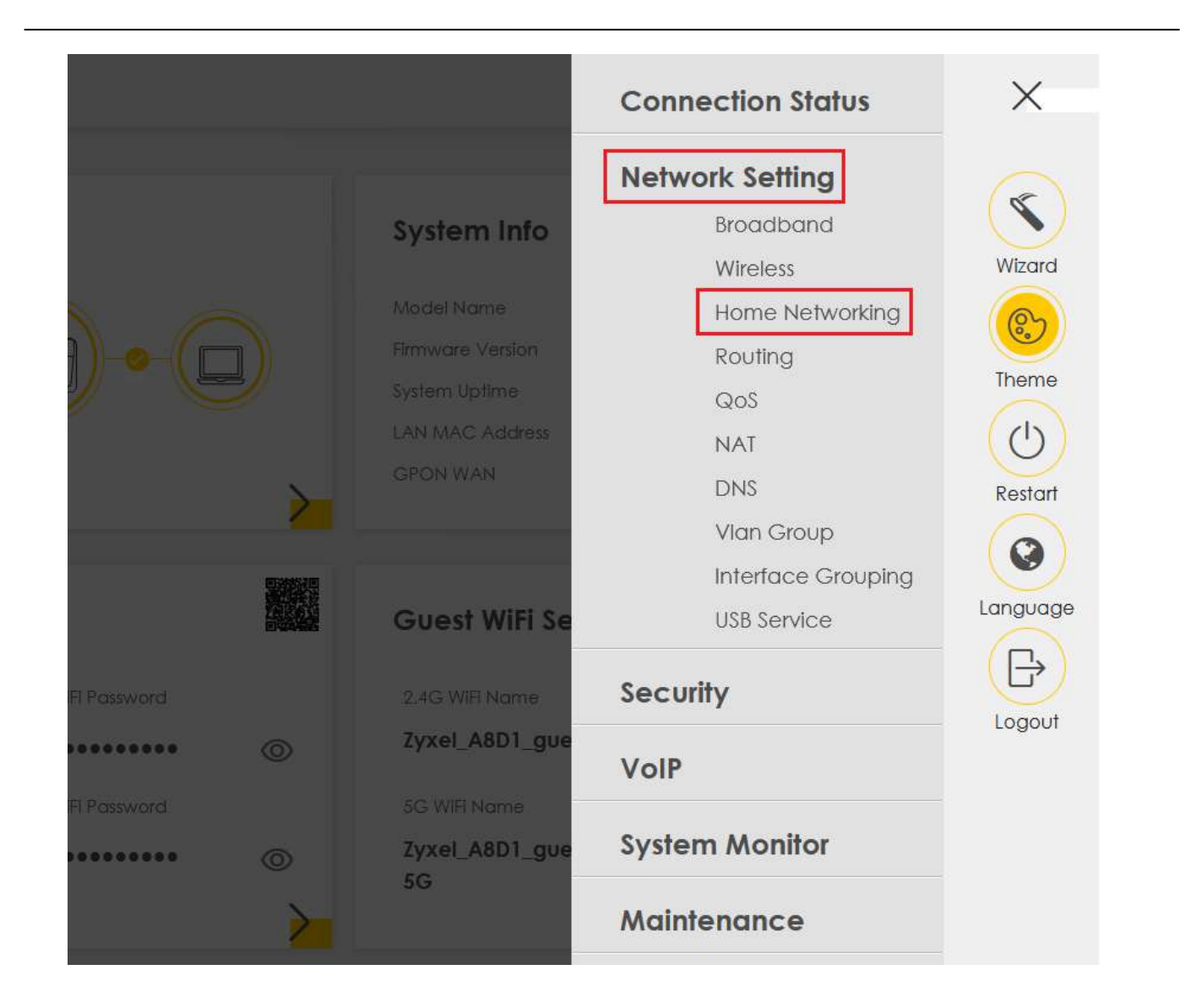

# راهنمای نصب Zyxel – GPON HGU – PMG5617-GA ONT

|                                          | Home Networking                                                                                                    |                     |
|------------------------------------------|----------------------------------------------------------------------------------------------------|---------------------|
| LAN Setup Static DHCP                    | UPnP Additional Subnet Wake on LAN TETP Server Name Loop Guard                                                                 |                     |
| The LAN IP address is the IP address you | use to log into the web configurator. The DHCP server settings define the rules on how to assign IP addresses to the LAN olien | ts on your network. |
| Interface Group                          |                                                                                                    |                     |
| Group Name                               | Defoult •                                                                                                    |                     |
| LAN IP Setup                             |                                                                                                    |                     |
| IP Address                               | 192 168 2 1 1                                                                                                    |                     |
| Subnet Mask                              | 255 255 255 0                                                                                                    |                     |
| DHCP Server State                        |                                                                                                    |                     |
| DHCP                                     | 🙆 Enable 🔘 Disable 🔘 DHCP Relay                                                                                                |                     |
| IP Addressing Values                     |                                                                                                    |                     |
| Beginning IP Addrets                     | 192 166 1 2                                                                                                    |                     |
| Ending IP Address                        | 192 168 1 254                                                                                                    |                     |
| Auto reserve IP for the same host        |                                                                                                    |                     |
| DHCP Server Lease Time                   |                                                                                                    |                     |
| 1 0 days                                 | 0 0 hours 0 0 minutes                                                                                                    |                     |
| DNS Values                               |                                                                                                    |                     |
|                                          | In DNS Pray: C static C From ISP                                                                                               |                     |
| DN5                                      |                                                                                                    |                     |
| DNS<br>LAN IPvé Mode Setup               |                                                                                                    |                     |

## تنظيمات PPPOE

از قسمت Network Setting وارد بخش Broadband شوید. روی گزینه Modify کلیک کنید.

| <el< th=""><th colspan="9">EL PMG5617GA</th></el<> | EL PMG5617GA |          |             |                      |            |             |                 |         |                      |      |           |        |
|----------------------------------------------------|--------------|----------|-------------|----------------------|------------|-------------|-----------------|---------|----------------------|------|-----------|--------|
| Broadband                                          |              |          |             |                      |            |             |                 |         |                      |      |           |        |
| 4                                                  | íou can c    | onfigure | the Interne | t settings of this d | evice. Cor | rect config | gurations build | success | ful Internet connect | ion. |           |        |
| #                                                  | Name         | Туре     | Mode        | Encapsulation        | 802.1p     | 802.1q      | IGMP Proxy      | NAT     | Default Gateway      | iPv6 | MLD Proxy | Modify |
| 1                                                  | WANT         | PON      | Routing     | PPPoE                | N/A        | N/A         | Ŷ               | Y       | Ŷ                    | N    | N         | Ø      |
| 2                                                  | WAN2         | PON      | Routing     | IPoE                 | N/A        | N/A         | N               | Y       | N                    | N    | N         | Ø      |
| з                                                  | WAN3         | PON      | Routing     | IPoE                 | N/A        | N/A         | N               | Y       | N                    | N    | N         | ø      |
| 4                                                  | WAN4         | PON      | Routing     | IPoE                 | NZA        | N/A         | N               | Y.,     | N                    | N    | N         | Ø      |
| 5                                                  | WAN5         | PON      | Routing     | IPoE                 | N/A        | N/A         | N               | Y       | N                    | N    | N         | ø      |
| ó                                                  | WAN6         | PON      | Routing     | IPoE                 | N/A        | N/A         | N               | Y       | N                    | N    | N         | Ø      |
| 7                                                  | WAN7         | PON      | Routing     | IPoE                 | N/A        | N/A         | N               | Y       | N                    | N    | N         | Ø      |
| 8                                                  | W.AN8        | PON      | Routing     | IPoE                 | N/A        | N/A         | N               | Y       | Ν                    | N    | Ν         | Ø      |

| <                 |             | Edit WAI | N Interface       |                     |          |
|-------------------|-------------|----------|-------------------|---------------------|----------|
|                   | General 🤇   |          |                   | PPP Information     |          |
| Nome              | WANT        |          | PPP User Name     |                     |          |
| Туре              | PCIN        |          | PPP Password      | ****                | 0        |
| Mode              | Routing     |          | PPP Connection    | Auto Connect () O   | n Demand |
| Encapsulation     | PPPoE •     |          | Trigger<br>PPPoE  | -                   |          |
| IPv4/IPv6<br>Mode | IPv4 Only 🔻 |          | Passthrough       |                     |          |
|                   | VLAN        |          |                   | IP Address          |          |
| 802.1p            |             |          | Chitain an IP 4 d | lekar (utomotionik) |          |
| 802.1 q           |             | 1-409.4} |                   | Cless Automatically |          |
|                   | MVLAN       |          |                   | 5                   |          |
|                   |             |          |                   | DNS Server          |          |

در این قسمت موارد زیر را تنظیم کنید:

General: Enable

Mode: Routing

Encapsulation: PPPOE

شناسه کاربری شاتل :PPP User Name

رمز :PPP Password

در نهایت بر روی Apply کلیک کنید.

#### تنظيمات Wireless

از قسمت Network Setting وارد قسمت Wireless شوید:

γ

# راهنمای نصب Zyxel – GPON HGU – PMG5617-GA ONT

| Network Setting<br>Broadband<br>Wireless<br>Home Networking<br>Routing<br>QoS<br>NAT<br>DNS<br>Vian Group | Wizard<br>(C)<br>Restart                          |
|----------------------------------------------------------------------------------------------------|---------------------------------------------------|
| DNS<br>Vlan Group                                                                                         | Restart                                           |
| Interface Grouping<br>USB Service                                                                         | Languag                                           |
| Security                                                                                                  | B                                                 |
| VoIP                                                                                                    | Logout                                            |
| System Monitor                                                                                            |                                                   |
| Maintenance                                                                                               |                                                   |
|                                                                                                    | Security<br>VoIP<br>System Monitor<br>Maintenance |

| General Guestimore Ar IMAC                                          | Authentication WPS WMM Others Channel Status                                                                                                    |                        |  |
|---------------------------------------------------------------------|----------------------------------------------------------------------------------------------------|------------------------|--|
| A WiFi network name (also know<br>security level other than no secu | A WiFi network name (also known as \$\$ID) and a security level are basic elements to start a Wi-Fi service. It is rea<br>security level other than no security to protect your data from unauthorized access or damage via Wi-Fi networ |                        |  |
| WiFi Network Setup                                                  |                                                                                                    |                        |  |
| Band                                                                | 2.4GHz •                                                                                                    |                        |  |
| WiFi                                                                |                                                                                                    |                        |  |
| Channel                                                             | Auto                                                                                                    | Current : 9 / 20 MH    |  |
| Note: If configure 5G fixed channel                                 | n DFS channel, the current running channel may not be consistent as user specified a                                                                                                    | atter DFS take effect. |  |
| Bandwidth                                                           | 20MHz •                                                                                                    |                        |  |
| Control Sideband                                                    | None                                                                                                    |                        |  |
| WiFi Network Settings                                               |                                                                                                    |                        |  |
| WiFi Network Name                                                   | Żyxel_A8D1                                                                                                    |                        |  |
| Max Clients                                                         | 32 0                                                                                                    |                        |  |
| Hide SSID 👔                                                         |                                                                                                    |                        |  |
| Multicast Forwarding                                                |                                                                                                    |                        |  |
| Max, Upstream Bandwidth                                             | 5                                                                                                    | Kbps                   |  |
| Max, Downstream Bandwidth                                           | 0                                                                                                    | Kbps                   |  |
|                                                                     |                                                                                                    |                        |  |
| Security Level                                                      |                                                                                                    |                        |  |
|                                                                     | More Secu                                                                                                    | e                      |  |
|                                                                     | No Security                                                                                                    |                        |  |
|                                                                     | No Security (Recommend                                                                                                    | ed)                    |  |
|                                                                     | No Security (Recommend                                                                                                    | ed)                    |  |
|                                                                     | No Security (Recommend                                                                                                    | ed)                    |  |
| Security Mode                                                       | No Security (Recommence)<br>WPA2-PSK                                                                                                    | ed)                    |  |
| Security Mode                                                       | No Security (Recommend<br>WPA2-PSK<br>ssword automatically                                                                                                    | ed)                    |  |
| Security Mode<br>Generate pa<br>Enter 8-63 ASCI                     | No Security (Recommence<br>WPA2-PSK •<br>ssword automatically<br>characters or 64 hexadecimal digits ("D-9", "A-F").                                                                                                    | ed)                    |  |
| Security Mode<br>Generate pa<br>Enter 8-63 ASCII<br>Password        | No Security (Recomment<br>WPA2-PSK •<br>ssword automatically<br>characters or 64 hexadecimal digits ("D-9", "A-F").                                                                                                    | ed)<br>⊙               |  |

در این قسمت تنظیمات زیر را انجام داده و در نهایت بر روی Apply کلیک کنی*د*.

نام شبکه وایرلس :WiFi Network Name

Security Mode:

پسورد وایرلس :Password

#### راه اندازیMAC Filter

از قسمت Wireless وارد سربرگ MAC Authentication شوید:

قسمت MAC Restrict Mode را بر روی Allow قرار دهید و سپس بر روی گزینه Add new MAC address کلیک کنید:

| MAC Authentication can all<br>access on device(s)                          | ow or block the access of the device(s) to yo              | ur WiFi network. Edit the list | in the table to decide the rule of the |
|----------------------------------------------------------------------------|------------------------------------------------------------|--------------------------------|----------------------------------------|
| General                                                                    |                                                            |                                |                                        |
| SSID                                                                       | Zyxel_A8D1                                                 |                                |                                        |
| MAC Restrict Mode                                                          | 🔘 Disable 🔘 Deny 🧧 Allow                                   |                                |                                        |
| AAC address List                                                           |                                                            |                                |                                        |
|                                                                            |                                                            |                                | + Add new MAC address                  |
| #                                                                          | MAC Address                                                |                                | Modify                                 |
| lote<br>.maximum of 25 MAC Auther                                          | tication rules can be configured.                          |                                |                                        |
| lote<br>. maximum of 25 MAC Auther                                         | itication rules can be contigured.                         | Apply                          |                                        |
| lote<br>A maximum of 25 MAC Auther                                         | itication rules can be configured.<br>Cancel<br>Add MAC ad | Apply<br>dress to list         |                                        |
| lote<br>maximum of 25 MAC Auther                                           | itication rules can be contigured.<br>Cancel<br>Add MAC ad | Apply<br>dress to list         |                                        |
| Note<br>A maximum of 25 MAC Auther<br>C<br>To add a device,<br>MAC Address | itication rules can be contigured.<br>Cancel<br>Add MAC ad | Apply<br>dress to list         |                                        |
| Note<br>A maximum of 25 MAC Auther                                         | itication rules can be contigured.<br>Cancel<br>Add MAC ad | Apply<br>dress to list         |                                        |

در ادامه MAC address دستگاه را وارد و بر روی OK کلیک کنید.

در نهایت بر روی Apply کلیک کنید.

#### تنظيمات WPS

از قسمت Wireless وارد سربرگ WPS شوید.

گزینه WPS را بر روی Disable قرار دهید.

در نهایت بر روی Apply کلیک کنید.

| General Guest/More AP MAC Authentic                                                                                                   | otoo WPS WMM Othen Channel Status                                                                                                   |                                                                                                    |
|----------------------------------------------------------------------------------------------------|----------------------------------------------------------------------------------------------------|----------------------------------------------------------------------------------------------------|
| Enabling WiFI Protected Setup (WPS) lets yo<br>methods and follow the instructions to esta<br>Configuration (PBC) method would be the | ou add new WPS-compatible devices to the Wi-Fi<br>iblish WPS connection. If your WIFi client device is<br>preferable way to do WPS. | network with ease. Select one of the WPS<br>equipped with a WPS button. Push Button                                                                                                    |
| General                                                                                                    |                                                                                                    |                                                                                                    |
| WPS CO                                                                                                    |                                                                                                    |                                                                                                    |
| Add a new device with WPS Method                                                                                                    |                                                                                                    |                                                                                                    |
|                                                                                                    |                                                                                                    |                                                                                                    |
| Method 1 PBC                                                                                                    | Method 2 PIN                                                                                                    | Co Method 3                                                                                                    |
| Method 1 PBC                                                                                                    | Method 2 PIN                                                                                                    | Enter AP's PIN Number in WiFi Client<br>Current state Configured                                                                                                    |
| Method 1 PBC  Step 1. Click WPS button  WPS Step 2. Press the WPS button an your new  WIFI client device within 120                   | Method 2 PIN Control of your new WIFi client device and then click Register                                                         | Content and a Content of the second second s |
| Method 1 PBC  Step1. Click WPS button  WPS Step2. Press the WPS button on your new  WIFI client device within 120  seconds            | Method 2 PIN In Skep1. Enter the PIN of your new WIR client device and then click Register                                          | Method 3 Configured<br>Enter AP's PIN Number in WiFi Client<br>Current state Configured<br>1.Please release configuration if you<br>want to configure the WiFi settings<br>Release Configuration                                                                                                    |

#### تنظيمات VOIP

از قسمت VoIP وارد سربرگ SIP شوید و گزینه Add New Account را انتخاب کنید:

|                                                                                  | Connection Status                 | ×       |
|----------------------------------------------------------------------------------|-----------------------------------|---------|
| SIP                                                                              | Network Setting                   |         |
|                                                                                  | Security                          | Wizard  |
| ount is essential. You may need to consult yo<br>tion with SIP Service Provider. | VoIP<br>SIP<br>Phone<br>Call Rule | Theme   |
| Service Provider                                                                 | Call History                      | Restart |
| shatel                                                                           |                                   |         |
| shatol                                                                           | System Monitor                    |         |
|                                                                                  | Maintenance                       |         |
|                                                                                  |                                   | Logout  |

در قسمت SIP Service Provider وارد سربرگ SIP Service Provider

|            |                                                                        | SI                                                               | Р                                                              |                                        |             |
|------------|------------------------------------------------------------------------|------------------------------------------------------------------|----------------------------------------------------------------|----------------------------------------|-------------|
| SIP A      | scount SIP Service Provider                                            |                                                                  |                                                                |                                        |             |
| SIP<br>Pro | Service Provider offers services<br>ovider for the following settings. | of making Internet calls using<br>This configuration should be u | g VoIP technology. You may r<br>used in conjunction with SIP A | need to consult your SIP :<br>Account. | Service     |
|            |                                                                        |                                                                  |                                                                | + Add Ne                               | ew Provider |
| #          | SIP Service Provider Name                                              | SIP Proxy Server Address                                         | REGISTER Server Address                                        | SIP Service Domain                     | Modify      |
| 1          | shatel                                                                 | voice.shatel.ir                                                  | voice.shatel.ir                                                | voice.shatel.ir                        | ßî          |

# بر روی Add New Provider کلیک کنید:

| SIP Service Provider Selection    |                             |
|-----------------------------------|-----------------------------|
| Service Provider Selection shatel |                             |
| General                           |                             |
| SIP Service Provider              | Enable SIP Service Provider |
| SIP Service Provider Name         | shatel                      |
| SIP Local Port                    | 5060 0                      |
| SIP Proxy Server Address          | voice.shatel.ir             |
| SIP Proxy Server Port             | 5060 0                      |
| SIP REGISTRAR Server Address      | voice.shatel.ir             |
| SIP REGISTRAR Server Port         | 5060 0                      |
| SIP Service Domain                | voice.shatel.ir             |
| ¥                                 |                             |

- SIP Service Provider: Enable
- SIP Service Provider Name: shatel
- SIP Proxy Server Address: voice.shatel.ir
- SIP REGISTRAR Server Address: voice.shatel.ir
- SIP Service Domain: voice.shatel.ir

نکته: پورت ها را تغییر ندهید.

در ادامه در منوی SIP Account گزینه Add New Account را انتخاب کرده و تنظیمات را مطابق شـکل انجام دهید:

|                                                                                                    | SIP                                                                                              |                                 |
|----------------------------------------------------------------------------------------------------|--------------------------------------------------------------------------------------------------|---------------------------------|
| Account SIP Service Provider                                                                              |                                                                                                  |                                 |
| In order to make internet phone calls, a valid SIP<br>settings. This configuration should be used in conj | account is essential. You may need to consult your SIP ser<br>unction with SIP Service Provider. | vice provider for the following |
|                                                                                                    |                                                                                                  | + Add New Account               |
|                                                                                                    |                                                                                                  |                                 |
| <                                                                                                    | Add New Account                                                                                  |                                 |
|                                                                                                    |                                                                                                  |                                 |
| SIP Account Selection                                                                                     |                                                                                                  |                                 |
| SIP Account Selection Cho                                                                                 | angeMe                                                                                           |                                 |
| SIP Service Provider Associatio                                                                           | n                                                                                                |                                 |
| SIP Account Associated with                                                                               | shatel                                                                                           |                                 |
| General                                                                                                   |                                                                                                  |                                 |
| Inable SIP Account                                                                                        |                                                                                                  |                                 |
| SIP Account Number                                                                                        |                                                                                                  |                                 |
| Authentication                                                                                            |                                                                                                  |                                 |
| Username                                                                                                  |                                                                                                  |                                 |
| Password                                                                                                  |                                                                                                  |                                 |
| URL Type                                                                                                  |                                                                                                  |                                 |
| URL Type                                                                                                  | SIP                                                                                              | •                               |

گزینه Enable SIP Account را تیک بزنبد.

شماره شاتل تاک ۸ رقمی به همراه کد شهر بدون صفر :SIP Account Number

شماره شاتل تاک ۸ رقمی به همراه کد شهر بدون صفر :Username

رمز شاتل تاک :Password

در نهایت بر روی OK کلیک کنید.

برای تنظیمات مربوط به Lineهای ورودی تلفن آنالوگ به ONT، از بخش VOIP وارد قسمت Phone شوید:

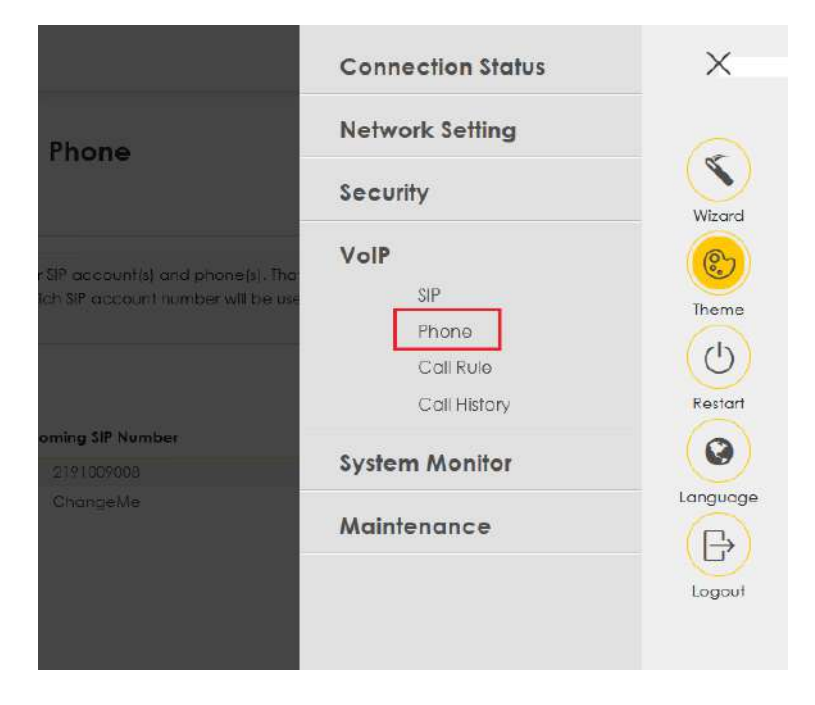

بر روی Modify کلیک کنید:

|                        |                                                              |                                 | Phone                                                               |                                                                     |                        |
|------------------------|--------------------------------------------------------------|---------------------------------|---------------------------------------------------------------------|---------------------------------------------------------------------|------------------------|
| hone                   | Device Region                                                |                                 |                                                                     |                                                                     |                        |
| Phor                   | ne Device configur                                           | ration defines the relations be | tween your SIP account(s) and phon                                  | e(s). That is, which phone(s) will ring                             | when a                 |
| an a                   | utgoing call.                                                | umber receive an incoming c     | all: and which SIP account number w                                 | ill be used when a specific phone is                                | used to make           |
| an c                   | istic sir account no<br>utgoing call.<br>Ig Phome            | mberreceive an incoming c       | all: and which SIP account number w                                 | il be used when a specific phone is                                 | used to make           |
| spec<br>an a           | ine silf account nu<br>utgoing call.<br>Ig Phone<br>Phone ID | internal Number                 | alt and which SIP account number w<br>Incoming SIP Number           | Il be used when a specific phone is<br>Outgoing SIP Number          | used to make<br>Modily |
| spec<br>an c<br>Lunalo | Phone ID<br>PHONE1                                           | Internal Number                 | alt and which SIP account number w<br>Incoming SIP Number<br>219100 | Il be used when a specific phone is<br>Outgoing SIP Number<br>21910 | used to make<br>Modily |

گزینه های SIP Account to Make Outgoing Call و SIP Account(s) to Receive Incoming Call (دا بر روی SIP Account تنظیمات را انجام داده ایم قرار میدهیم.

| SIP Account to Make Outgoing Call                                                               |                                      |
|-------------------------------------------------------------------------------------------------|--------------------------------------|
| SIP Account                                                                                     | SIP Number                           |
| IP 1                                                                                            | 2191009008                           |
| ⊖ sip2                                                                                          | ChangeMe                             |
|                                                                                                 |                                      |
| SIP Account(s) to Receive Incoming Call                                                         |                                      |
| SIP Account(s) to Receive Incoming Call SIP Account                                             | SIP Number                           |
| SIP Account(s) to Receive Incoming Call SIP Account                                             | SIP Number<br>2191009008             |
| SIP Account(s) to Receive Incoming Call SIP Account SIP Account SIP 1 SIP2                      | SIP Number<br>2191009008<br>ChangeMe |
| SIP Account(s) to Receive Incoming Call SIP Account SIP Account SIP1 SIP2                       | SIP Number<br>2191009008<br>ChangeMe |
| SIP Account(s) to Receive Incoming Call SIP Account SIP Account SIP1 SIP2 Immediate Dial Enable | SIP Number<br>2191009008<br>ChangeMe |
| SIP Account(s) to Receive Incoming Call SIP Account SIP Account SIP1 SIP2 Immediate Dial Enable | SIP Number<br>2191009008<br>ChangeMe |

# بررسی Missed ،Outgoing ، Incoming

از قسمت VOIP؛ قسمت Call History قابل مشاهده می باشد.

| Network Setting   Security   VolP   SIP   Phone   Call Rule   Call History   219100   Maintenance   Lagout   Call History   Lagout   Call History     Call History     Call History |                                                 |                                                                                   |                                                |                                                        |                                   |                                                                                                    |                                                  |
|----------------------------------------------------------------------------------------------------|-------------------------------------------------|-----------------------------------------------------------------------------------|------------------------------------------------|--------------------------------------------------------|-----------------------------------|----------------------------------------------------------------------------------------------------|--------------------------------------------------|
| Security<br>VoIP<br>SIP<br>Phone<br>Call Rule<br>Call History<br>219100<br>Adiantenance<br>Call History<br>Call History                                                                                                    |                                                 |                                                                                   | Netwo                                          | ork Setting                                            |                                   |                                                                                                    |                                                  |
| VolP   SIP   Phone   Call Rule   Call History   219100   System Monitor   219100   Maintenance   Call History   Logout                                                                                                    |                                                 |                                                                                   | Securi                                         | ty                                                     |                                   | Wizard                                                                                                    |                                                  |
| Call History Coll Summary Call History page shows the information of previous call.                                                                                                    |                                                 | ce d                                                                              | Outgoing N<br>2191009<br>2191009<br>Mainte     | SIP<br>Phone<br>Call Rule<br>Call History<br>n Monitor |                                   | Thome<br>Compared<br>Restart<br>Compared<br>Compared |                                                  |
|                                                                                                    |                                                 |                                                                                   |                                                |                                                        |                                   |                                                                                                    |                                                  |
|                                                                                                    | all History<br>Call Histo<br>assily:            | Cal Summary<br>ry page shows the information<br>All                               | Cal                                            | ll History                                             | € Inc                             | Clear List                                                                                                    | Refresh, Export                                  |
| Type Date Name Number Phone Device Outgoing Number Duration (hh:mm:ss) Modity                                                                                                    | all History<br>Call Histo<br>assily:<br>Type    | Cal Summary<br>ry page shows the informatio<br>All<br>Date                        | Cal<br>n of previous call.<br>•<br>Name Number | Il History<br>Phone Device                             | State<br>Outgoing Number          | Clear List<br>oming & Outgo<br>Duration (hh.m                                                                                                    | Refresh Export<br>oing & Missed<br>hm:ss) Modify |
| Type         Date         Name         Number         Phone Device         Outgoing Number         Duration (hh:mm:s)         Modify           V         09-19-2022 11:29:35         0112:00000         PHONE1         21910X         00:00:00         PHONE1                                                                                                    | Call History<br>Call Histo<br>Iassify::<br>Type | Cal Summary<br>ry page shows the information<br>Al<br>Date<br>09-19-2022 11:29:35 | n of previous call.                            | Phone Device<br>PHONE1                                 | Since<br>Outgoing Number<br>21910 | Clear List.<br>oming & Outgo<br>Duration (hhum<br>00:00:00                                                                                                    | Retresh Export                                   |

#### تنظيمات Portforwarding

|                                                            |                                                 | Netwo                                    | rk Setting             |                                        | 0                                      |                             |                       |
|------------------------------------------------------------|-------------------------------------------------|------------------------------------------|------------------------|----------------------------------------|----------------------------------------|-----------------------------|-----------------------|
|                                                            |                                                 |                                          | Broadband              |                                        | (S)                                    |                             |                       |
|                                                            |                                                 |                                          | Wireless               |                                        | Wizard                                 |                             |                       |
|                                                            |                                                 |                                          | Home Network           | ing                                    | P                                      |                             |                       |
|                                                            | ch as online gam<br>to contact a spec           | ing<br>Iffic                             | Routing                |                                        |                                        |                             |                       |
|                                                            | 74<br>74                                        | 1                                        | QoS                    |                                        | Theme                                  |                             |                       |
|                                                            |                                                 |                                          | NAT                    |                                        | (也)                                    |                             |                       |
|                                                            | End Translati                                   | ior                                      | DNS                    |                                        | Restart                                |                             |                       |
|                                                            |                                                 |                                          | Vian Group             |                                        | 0                                      |                             |                       |
|                                                            |                                                 |                                          | Interface Group        | oing                                   | U                                      |                             |                       |
|                                                            |                                                 |                                          | DOD 26LAICE            |                                        |                                        |                             |                       |
|                                                            |                                                 | Securit                                  | У                      |                                        | (B)                                    |                             |                       |
|                                                            |                                                 |                                          |                        |                                        | Logout                                 |                             |                       |
|                                                            |                                                 | VolP                                     |                        |                                        |                                        |                             |                       |
|                                                            |                                                 | System                                   | Monitor                |                                        |                                        |                             |                       |
|                                                            |                                                 | -,                                       |                        |                                        |                                        |                             |                       |
|                                                            |                                                 | N                                        | TAT                    |                                        |                                        |                             |                       |
|                                                            |                                                 |                                          |                        |                                        |                                        |                             |                       |
| Forwarding Port Triggeri                                   | ng DMZ ALG Ada                                  | iress Mappina 🛛 🖇                        | lessions               |                                        |                                        |                             |                       |
|                                                            |                                                 |                                          |                        |                                        |                                        |                             |                       |
| orr Forwarding is common!<br>In your network, It creates a | y used when you want<br>a bridge to allow anoth | to use internet a<br>lier party from the | internet, to cont      | oniine gaming, P:<br>act a specific LA | 2r file sharing or<br>N client on your | even hosting<br>network cor | g servers<br>rrectly. |
|                                                            |                                                 |                                          |                        |                                        |                                        |                             |                       |
|                                                            |                                                 |                                          |                        |                                        |                                        | <b>+</b>                    | ud new kule           |
| Service Or<br>Status Name                                  | iginating WAN<br>IP Interface                   | Server IP<br>Address                     | Start End<br>Port Port | Translation<br>Start Port              | Translation<br>End Port                | Protocol                    | Modify                |
|                                                            |                                                 |                                          |                        |                                        |                                        |                             |                       |
|                                                            |                                                 |                                          |                        |                                        |                                        |                             |                       |

از قسمت Network Setting وارد بخش NAT شده و گزینه Add New Rule را انتخاب کنید:

در این قسمت گزینه Active را فعال کرده و تنظیمات مربوطه را وارد کنید.

| Add New Rule             |         |   |  |  |  |  |  |
|--------------------------|---------|---|--|--|--|--|--|
| Active                   |         |   |  |  |  |  |  |
| Service Name             |         |   |  |  |  |  |  |
| WAN Interface            | Default | • |  |  |  |  |  |
| Start Port               |         | 0 |  |  |  |  |  |
| End Port                 |         | 0 |  |  |  |  |  |
| Translation Start Port   |         | 0 |  |  |  |  |  |
| Translation End Port     |         | 0 |  |  |  |  |  |
| Server IP Address        |         |   |  |  |  |  |  |
| Configure Originating IP | Enable  |   |  |  |  |  |  |
| Protocol                 | TCP     |   |  |  |  |  |  |

#### تنظيم DMZ

از منوی Network Setting وارد قسمت NAT شده و سربرگ DMZ را انتخاب کنید.

در قسمت Default Server Address میتوان IP که میخواهید DMZ روی آن تعریف کنید مثلا DVR IP یا ... را وارد کرده و سپس Apply کنید.

| he LAN client in the Demilitari | zed Zone (DMZ) is no ion | ger behind thi | is device o     | and theref | iore can | run any Intern | et applications suct  | n as.  |
|---------------------------------|--------------------------|----------------|-----------------|------------|----------|----------------|-----------------------|--------|
| deo conterencing und intern     |                          | chons, bor wit | in the solution | e reason,  |          |                | o internet seconty in | ieuis. |
| efault Server Address           | 0                        | U              | 727             | U          | 5        | v              |                       |        |
| D.                              |                          |                |                 |            |          |                |                       |        |
| inter IP address and click "Ap  | ply" to activate the DMI | host.          |                 |            |          |                |                       |        |
| ter IP address and click "Ap    | ply" to activate the DMZ | host.          | t               |            |          |                |                       |        |

#### تنظيمات ICMP

برای فعال /غیرفعال کردن ONT ، PING ، از قسمت Maintenance ورد بخش Remote Management شوید.

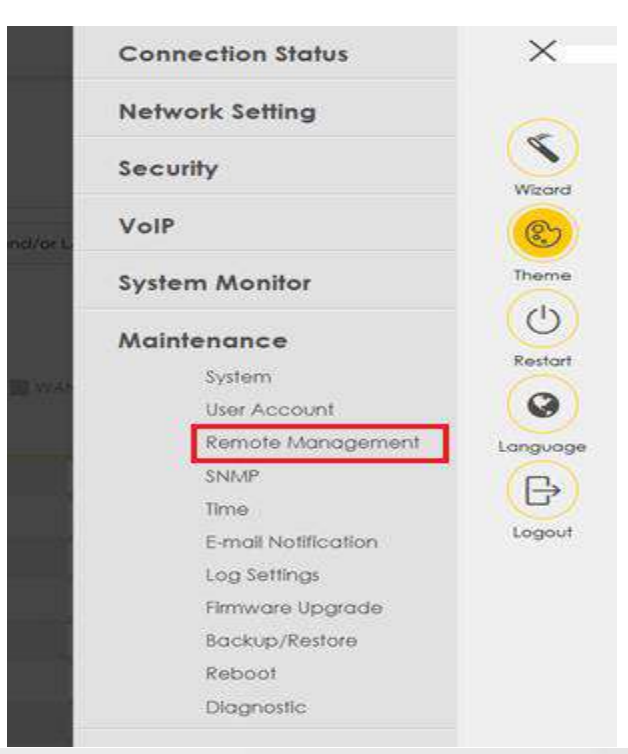

| GMI Services  | Duit Domains           |                                 |                  |                        |              |
|---------------|------------------------|---------------------------------|------------------|------------------------|--------------|
| Remote MGM    | enables various approa | ches to access this device remo | otely from a WAN | and/or LAN connection. |              |
| ervice Contro | bl                     |                                 |                  |                        |              |
| WAN Interface | used for services      | 🖉 Any_WAN 🔘 Mulli,              | WAN              |                        |              |
|               |                        | WANI WAN2                       | WANG WAR         | WANA WANS              | WANG WASP    |
| Service       | LAN/WLAN               | WAN                             | Trust Domain     |                        | Port         |
| HTTP          | Enable                 | Enoble                          | III Enotrie      | 80                     | ( <b>2</b> , |
| HTTPS         | Enable.                | 🗌 Enable                        | Enable           | 443                    | 12           |
| FTP.          | C Enoble               | Enoble                          | Enable           | 21                     |              |
| TELNET        | Z Enobie               | 🛃 Enoble                        | III Encible      | .20                    |              |
| SSH           | Enclose                | _ Enable                        | Endble           | 22                     | 5            |
| SNMP          | Engble                 | Diable :                        | Enable           | 161                    | (R)          |
| PING          | Engble                 | Enoble                          | Enable           |                        |              |

#### تنظيمات ACL:

همچنین در این قسمت میتوانید ACL و Telnet را فعال کنید:

|                             |                                            | Ren                                   | note Manag                                      | ement                         |               |                |
|-----------------------------|--------------------------------------------|---------------------------------------|-------------------------------------------------|-------------------------------|---------------|----------------|
| MGMT Servic                 | <b>es –</b> Trust Domain                   |                                       |                                                 |                               |               |                |
| Use this scr<br>service por | een to configure the<br>t numbers computer | interfaces throu<br>s must use to cor | gh which services car<br>nnect to the Zyxel Dev | n access the Zyxel D<br>vice. | evice. You ca | n also specify |
| Service Co                  | ntrol                                      |                                       |                                                 |                               |               |                |
| WAN Interfo                 | ace used for services                      | An                                    | y_WAN () Multi_WA                               | N                             |               |                |
|                             |                                            | WV                                    | VAN 📕 ADSL                                      | VDSL ETH                      | WAN           |                |
| Service                     | LAN                                        | WLAN                                  | WAN                                             | Trust Domain                  |               | Port           |
| НТТР                        | 🗹 Enable                                   | 🗹 Enable                              | - Enable                                        | Enable                        | 80            | 0              |
| HTTPS                       | Z Enable                                   | Enable                                | Enable                                          | Enable                        | 443           | 0              |
| FTP                         | Z Enable                                   | Enable                                | Enable                                          | Enable                        | 21            |                |
| TELNET                      | 🗹 Enable                                   | Enable                                | 🗹 Enable                                        | Enable                        | 23            | ٥              |
| SSH                         | 🗹 Enable                                   | 🗹 Enable                              | Enable                                          | Enable                        | 22            | 0              |
| SNMP                        | 🛃 Enable                                   | 🛃 Enable                              | Enable                                          | Enable                        | 191           | 0              |
| PING                        | 🗹 Enable                                   | Inable                                | Enable                                          | Enable                        |               | 0              |

# **ONT Upgrade**

برای آپگرید ONT از قسمت Maintenance وارد بخش Firmware Upgrade شوید.

|         | Connection Status                    | ×                |
|---------|--------------------------------------|------------------|
|         | Network Setting                      |                  |
|         | Security                             | Wizard           |
| pgradir | VoIP                                 |                  |
|         | System Monitor                       | Theme            |
|         | Maintenance                          | Restart          |
| Up      | Sy <mark>stem</mark><br>User Account | 0                |
|         | Remote Management                    | Language         |
|         | Time                                 | ( <del>B</del> ) |
|         | E-mail Notification                  | Logout           |
|         | Firmware Upgrade                     |                  |
|         | Reboot                               |                  |
|         | Diagnostic                           |                  |

در این قسمت با کلیک روی دکمه Browse فایل مربوطه را انتخاب کرده و دکمه Upload را بزنید

| irmware Upgrade is where you can update the dev      | ice with newly released features by upgrading the latest firmware. You can download |
|------------------------------------------------------|-------------------------------------------------------------------------------------|
| e latest firmware file from the manufacturer website | e of this device.                                                                   |
|                                                      |                                                                                     |
| grade Firmware                                       |                                                                                     |
| ulara Dafa di Salifara Aflar Ermunara Unarrada       |                                                                                     |
| store berdon senings Aner Himwore opgrode            |                                                                                     |
| urrent Firmware Version: V5.40(ABNA.2)K0             |                                                                                     |
|                                                      |                                                                                     |

۲١

# بررسی ترافیک مصرفی

برای بررسی ترافیک مصرفی از قسمت System Monitor وارد بخش Traffic Statusشوید.

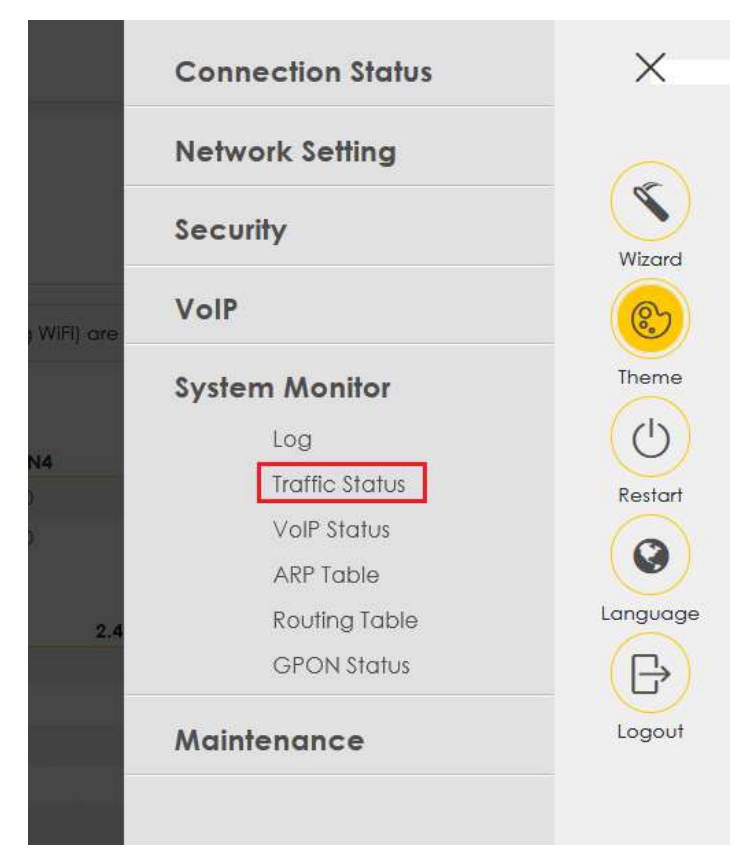

در این بخش میتواند ترافیک مصرفیLAN ،WAN (باند 2.4G/ 5G) را به تفکیک مشاهده کنید.

| VAN LAN NAT             |                   |                |             |             |              |                         |              |           |
|-------------------------|-------------------|----------------|-------------|-------------|--------------|-------------------------|--------------|-----------|
| Figures about data that | have been sent to | o and received | d from each | LAN port (i | ncluding WiF | i) are displayed in the | following to | able.     |
| Refresh Interval        | None              |                | •           |             |              |                         |              |           |
| Interface               | L                 | AN1            | LAN2        | LAN3        | LAN4         | 2.4G WLAN               |              | 5G WLAN   |
| Bytes Sent              | 307               | 016422         | 0           | 0           | D            | 5126753902              |              | 952847813 |
| Bytes Received          | 3308              | 3584906        | 0           | 0           | 0            | 791669470               |              | 194620323 |
| Interface               |                   | LAN1           | LAN2        | LAN3        | LAN4         | 2.4G WLAN               | 5G WLAN      |           |
|                         | Data              | 3505155        | 0           | 0           | 0            |                         | 3739504      | 744295    |
| Sent (Packet)           | Error             | 0              | 0           | 0           | 0            |                         | 0            | 0         |
|                         | Drop              | 0              | 0           | 0           | 0            |                         | 0            | 0         |
|                         | Data              | 2949690        | 0           | 0           | 0            |                         | 1722825      | 195315    |
| Received (Packet)       | Error             | 0              | 0           | 0           | 0            |                         | 2794         | 1         |
|                         | Drop              | C              | 0           | 0           | 0            |                         | 0            | 0         |

# تنظيمات Firewall

برای بررسـی تنظیمات Firewall از قسـمت Security وارد بخش Firewall شـوید.

|                                                                              | Ne                                                                     | etwork Setting                                           |                                     |                     |
|------------------------------------------------------------------------------|------------------------------------------------------------------------|----------------------------------------------------------|-------------------------------------|---------------------|
|                                                                              | Se                                                                     | curity                                                   |                                     |                     |
|                                                                              |                                                                        | Firewall                                                 | Wizard                              |                     |
|                                                                              |                                                                        | MAC Filter                                               |                                     |                     |
|                                                                              |                                                                        | Parental Control                                         | Theme                               |                     |
|                                                                              |                                                                        | Scheduler Rule                                           | ()                                  |                     |
|                                                                              |                                                                        | Certificates                                             | Restart                             |                     |
|                                                                              | Vo                                                                     | DIP.                                                     |                                     |                     |
|                                                                              | Sy                                                                     | stem Monitor                                             | Language                            |                     |
|                                                                              | M                                                                      | aintenance                                               | ( <del>D</del> )                    |                     |
|                                                                              |                                                                        |                                                          | Logout                              |                     |
|                                                                              |                                                                        | Firewall                                                 |                                     |                     |
|                                                                              |                                                                        |                                                          |                                     |                     |
| eral Protocol Acc                                                            | ets Control DoS                                                        |                                                          |                                     |                     |
|                                                                              | ithorized access to your networ<br>ctions to the Internet activities y | k. Drag and drop the indicator to<br>ou want to perform. | set a security level. Also note tha | t a higher firewall |
| e firewall blocks unau<br>vel means more restric                             |                                                                        |                                                          |                                     |                     |
| e firewall blocks unau<br>vel means more restric<br>4 Firewall               |                                                                        |                                                          |                                     |                     |
| e firewall blocks unau<br>vel means more restric<br>4 Firewall<br>6 Firewall |                                                                        |                                                          |                                     |                     |
| e firewall blocks unau<br>vel means more restric<br>4 Firewall<br>6 Firewall |                                                                        |                                                          |                                     |                     |
| e firewall blacks unau<br>vel means more restric<br>4 Firewall<br>6 Firewall |                                                                        | Low Medium<br>(Recommonded)                              | High                                |                     |
| e firewall blacks unau<br>vel means more restric<br>4 Firewall<br>6 Firewall | •>                                                                     | Medium<br>Law (Recommonded)                              | High                                |                     |
| e firewall blocks unau<br>vel means more restric<br>4 Firewall<br>6 Firewall | LAN to WAN                                                             | Low Medium<br>(Recommended)                              | High                                |                     |

# تغییر نام کاربری و رمز ورود به صفحه تنظیمات ONT

روی سـربرگ Maintenance کلیک کرده و وارد قسـمت User Account شـوید.

|       | Connection Status   | ×          |
|-------|---------------------|------------|
|       | Network Setting     | 0          |
|       | Security            | Wizord     |
|       | VoIP                | <b>(</b>   |
|       | System Monitor      | Theme      |
|       | Maintenance         | $\bigcirc$ |
|       | System              | Restart    |
|       | User Account        |            |
| Setti | Remote Management   | Language   |
|       | SNMP                |            |
|       | Time                | G          |
| uest  | E-mail Natification | Logout     |
|       | Log Settings        |            |
| uest  | Firmware Upgrade    |            |
|       | Backup/Restore      |            |
|       | Reboot              |            |
|       | Diagnostic          |            |
|       |                     |            |

در این قسمت میتوان نام کاربری،سطح دسترسی کاربر و رمز عبور ورود به کنسول ONT را تغییر داد. روی گزینه Modify کلیک کنید.

| Jser | Account lets | you create or mana; | ge the user accounts | on the device. |             |               |               |
|------|--------------|---------------------|----------------------|----------------|-------------|---------------|---------------|
|      |              |                     |                      |                |             | + Add         | I New Account |
|      | Active       | User Name           | Retry Times          | Idle Timeout   | Lock Period | Group         | Modify        |
|      | 122          | admin               | 3                    | 5              | 5           | Administrator | Ø             |

| Active          |         |                        |
|-----------------|---------|------------------------|
| User Name       | admin   |                        |
| Old Password    | *****   | 0                      |
| New Password    | ******* | 0                      |
| Verify Password | ******* | 0                      |
| Retry Times     | 3       | 0 (0~5), 0 : Not limit |
| Idle Timeout    | 5       | © Minute(s)(1~60)      |
| Lock Period     | 5       | C Minute(s) (5~90)     |

نکته : در قسمت Idle timeout میتوان مقدار زمانی که صفحه تنظیمات ONT تایم اوت نشـود و از صفحه تنظیمات خارج نشـود را تنظیم کرد.

## نحوه ONT Backup/Restore و ONT Reset

روی سربرگ Maintenance کلیک کرده و وارد قسمت Backup/Restore شوید.

|                | Connection Status   | ×            |
|----------------|---------------------|--------------|
| 1              | Network Setting     |              |
|                | Security            | Winged       |
| is settings tr | VolP                |              |
|                | System Monitor      | Theme        |
|                | Maintenance         | $(\bigcirc)$ |
|                | System              | Restart      |
|                | User Account        |              |
|                | Remote Management   | Language     |
| ne configur    | SNMP                |              |
|                | Time                | G            |
|                | E-mail Notification | Logout       |
|                | Log Settings        |              |
| it settings    | Firmware Upgrade    |              |
|                | Backup/Restore      |              |
| Menter 2       | Reboot              |              |
|                | Diagnostic          |              |

در این قسمت با استفاده از دکمه Reset میتوان ONT را ریست فکتوری کرد .

امکان BACKUP از تنظیمات ONT در قسمت Backup Configuration وجود دارد.

در قسمت Restore Configuration نیز میتوان در صورت داشتن فایل Backup از آن استفاده کرد.

| You can save the cu<br>device back to its fo | irrent settings in a backup file on your computer, or restore previous settings from a backup file. You can also reset the<br>intery default state. |
|----------------------------------------------|----------------------------------------------------------------------------------------------------|
| Backup Configura                             | lion                                                                                                    |
| Click Backup to save th                      | ne current configuration of your system to your computer.                                                                                           |
| Backup                                       |                                                                                                    |
|                                              |                                                                                                    |
| Restore Configurat                           | ion                                                                                                    |
| To restore a previously :                    | saved configuration file to your system, browse to the location of the configuration file and click Upload.                                         |
| File Path                                    | Browse No file selected.                                                                                                    |
|                                              |                                                                                                    |
| Back to Factory De                           | efault Settings                                                                                                    |
| Click Reset to clear all                     | user-entered configuration information and return to factory default settings. After resetting, the                                                 |
| - Password is printed                        | on a label on the bottom of the device, written after the text "Password".                                                                          |
| - LAN IP address will b                      | pe 192.168.1.1                                                                                                    |
|                                              |                                                                                                    |

#### نحوه ONT Reboot

روی سـربرگ Maintenance کلیک کرده و وارد قسـمت Reboot شـوید.

|                 |                                 | Nei                    |                              |       |  |
|-----------------|---------------------------------|------------------------|------------------------------|-------|--|
| Reboot performs | a software restart of the devic | e. It takes about a mi | nute before you can log in a | gain. |  |
| ystem Reboot    | Reboot                          |                        |                              |       |  |

#### **GPON Information**

روی سـربرگ System Monitor کلیک کرده و وارد قسـمت GPON Status شـوید.

|   | Connection Status | ×        |
|---|-------------------|----------|
|   | Network Setting   |          |
|   | Security          | Wizord   |
|   | VolP              | <b>(</b> |
| Р | System Monitor    | Theme    |
|   | Log               | (U)      |
|   | Traffic Status    | Restart  |
|   | VoIP Status       |          |
|   | ARP Table         |          |
|   | Routing Table     | Language |
|   | GPON Status       | (B)      |
|   | Maintenance       | Logout   |
|   |                   |          |

در این قسمت میتوانید GPON serial number و power signal را مشاهده کنید.

|                           | GPON Status  |  |
|---------------------------|--------------|--|
| GPON Status displays GPOt | information. |  |
| GPON Information          |              |  |
| GPON serial number        | ZYUP163CA8D0 |  |
| RX power signal           | -20.86 dBm   |  |
| TX power signal           | 2.83 dBm     |  |
| Temperature               | 43.68 °C     |  |
| Voltage                   | 3.29 V       |  |
|                           |              |  |